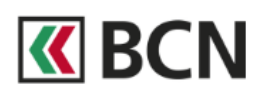

#### 1. Démarrage

Téléchargez puis ouvrez l'application BCN TWINT.

Indiquez si vous utilisez BCN TWINT pour la première fois ou non.

Attention : si vous n'avez jamais utilisé TWINT auparavant, cliquez sur "Oui". Si vous réinstallez l'app BCN TWINT (perte ou changement de smartphone), cliquez sur "Non".

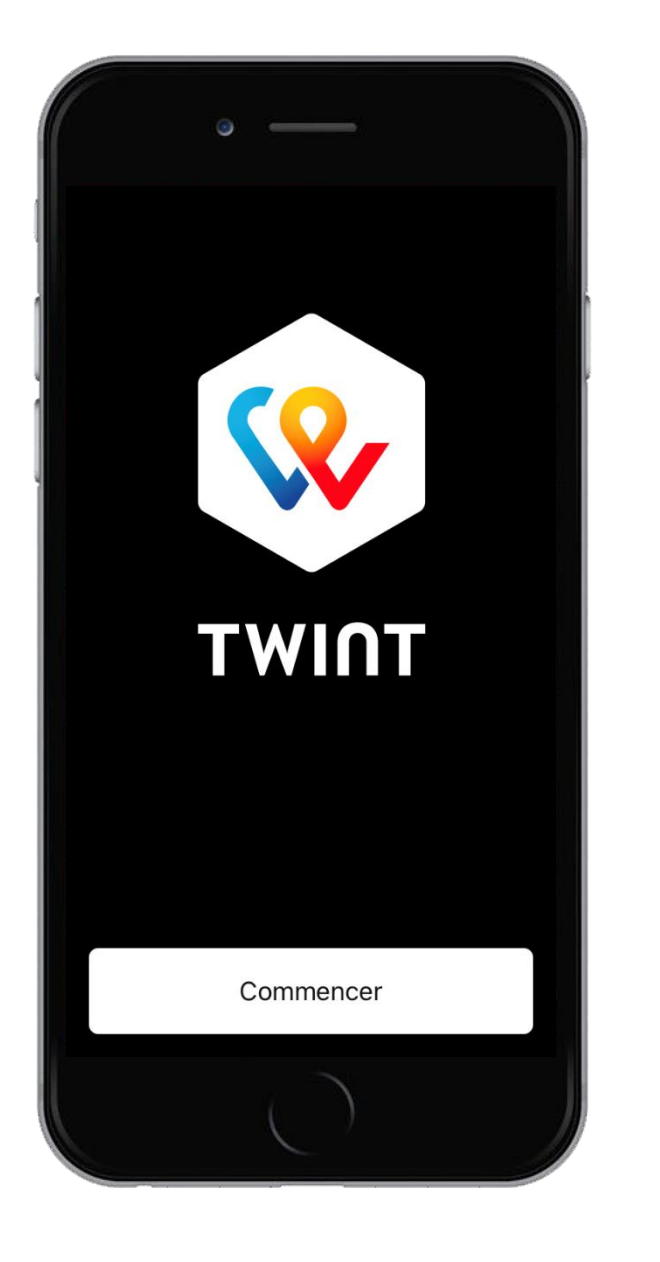

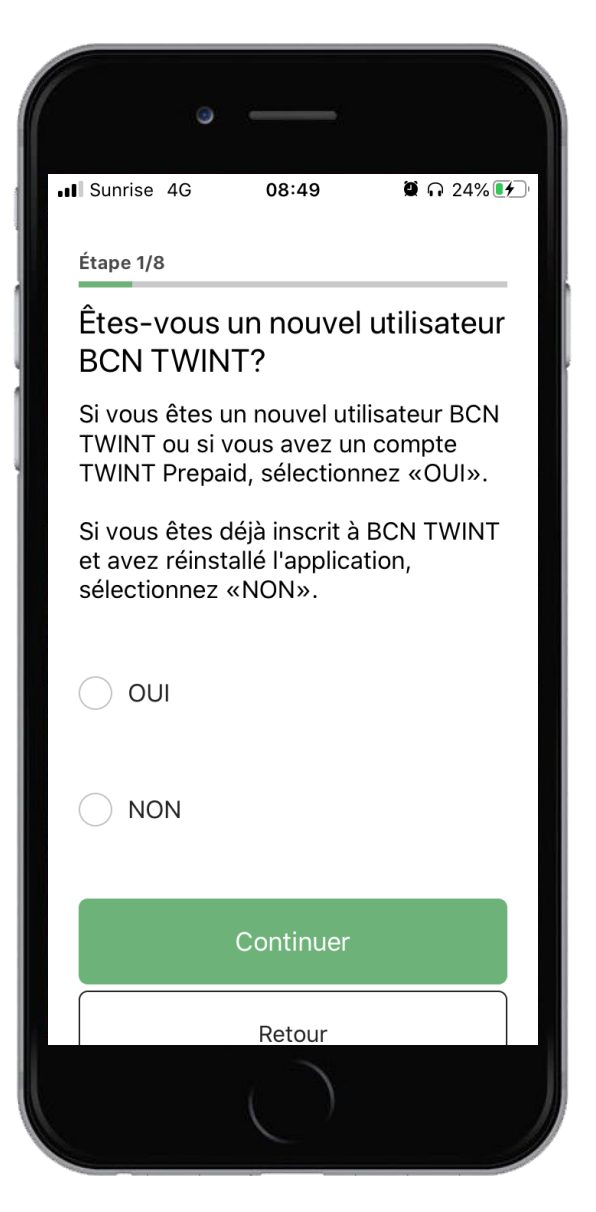

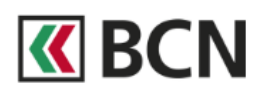

# 2. Numéro de téléphone

Saisissez votre numéro de téléphone mobile. Seuls les numéros suisses sont autorisés.

# 3. Code d'activation

Reportez le code d'activation à 5 chiffres reçu par SMS.

| Étape 2/8                                                                                                    | Étape 3/8                                                                           |
|----------------------------------------------------------------------------------------------------|-------------------------------------------------------------------------------------|
| Indiquez votre numéro de téléphone<br>mobile. Seuls les numéros suisses<br>sont autorisés.                                                | Nous vous avons envoyé un code<br>d'activation par SMS au numéro<br>suivant:<br>+41 |
| En confirmant mon n° de téléphone mobile,<br>j'accepte les <u>Conditions d'utilisation</u> et la<br><u>Politique de confidentialité</u> . | 5<br><u>Renvoyer SMS?</u>                                                           |
| Continuer                                                                                                    | Continuer                                                                           |
| Retour                                                                                                    | Retour                                                                              |
|                                                                                                    |                                                                                     |

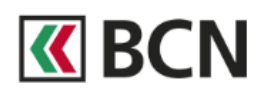

### 4. Code NIP

Définissez un code NIP personnel à six chiffres.

# 5. Authentification

Authentifiez-vous avec votre contrat BCN-Netbanking et mot de passe BCN-Netbanking.

| 6                                          | —                             |                    |
|--------------------------------------------|-------------------------------|--------------------|
| Sunrise 4G                                 | 08:50                         | 🖗 n 25% 🖲          |
| Étape 4/8                                  |                               |                    |
| Mieux vaut                                 | prévenir (                    | que guérir         |
| Protégez votr<br>numérique av<br>chiffres. | re porte-mor<br>rec un code l | nnaie<br>NIP à six |
|                                            |                               | 6/6                |
|                                            |                               | 6/6                |
| La reconnaissa                             | ance d'empreinte              | e a été activée    |
|                                            | Continuer                     |                    |
|                                            |                               |                    |
|                                            |                               |                    |
|                                            | ()                            |                    |

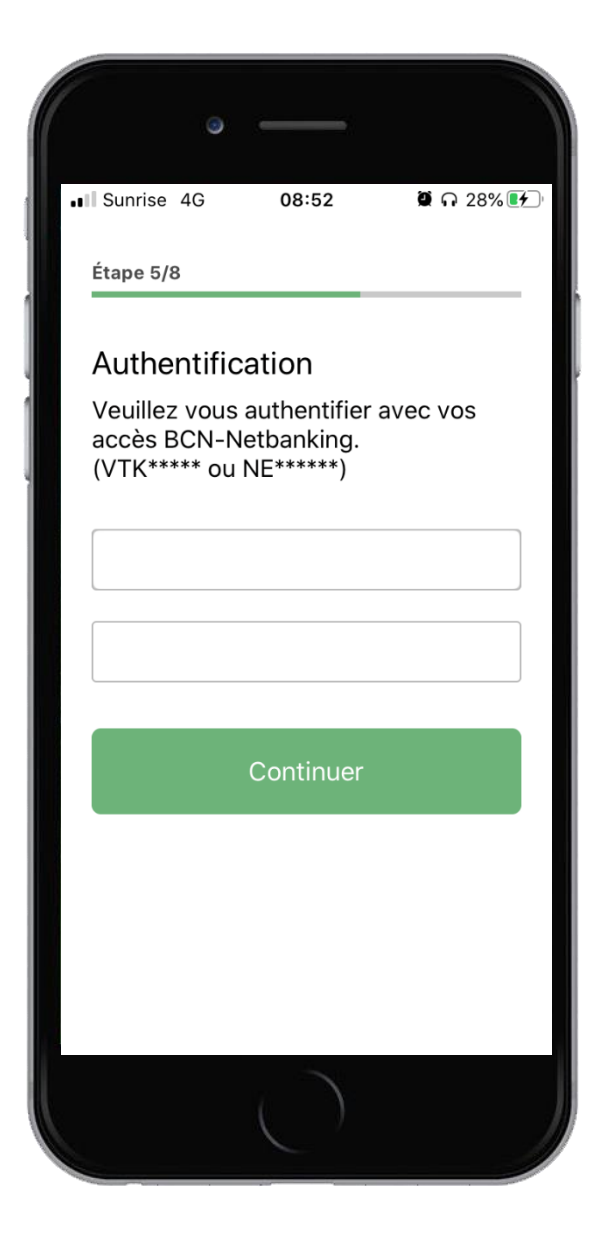

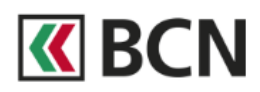

#### 6. Compte

Sélectionnez le compte que vous souhaitez utiliser.

# 7. Offres spéciales

Définissez si vous souhaitez profiter d'offres spéciales. Elles vous sont communiquées régulièrement via l'application.

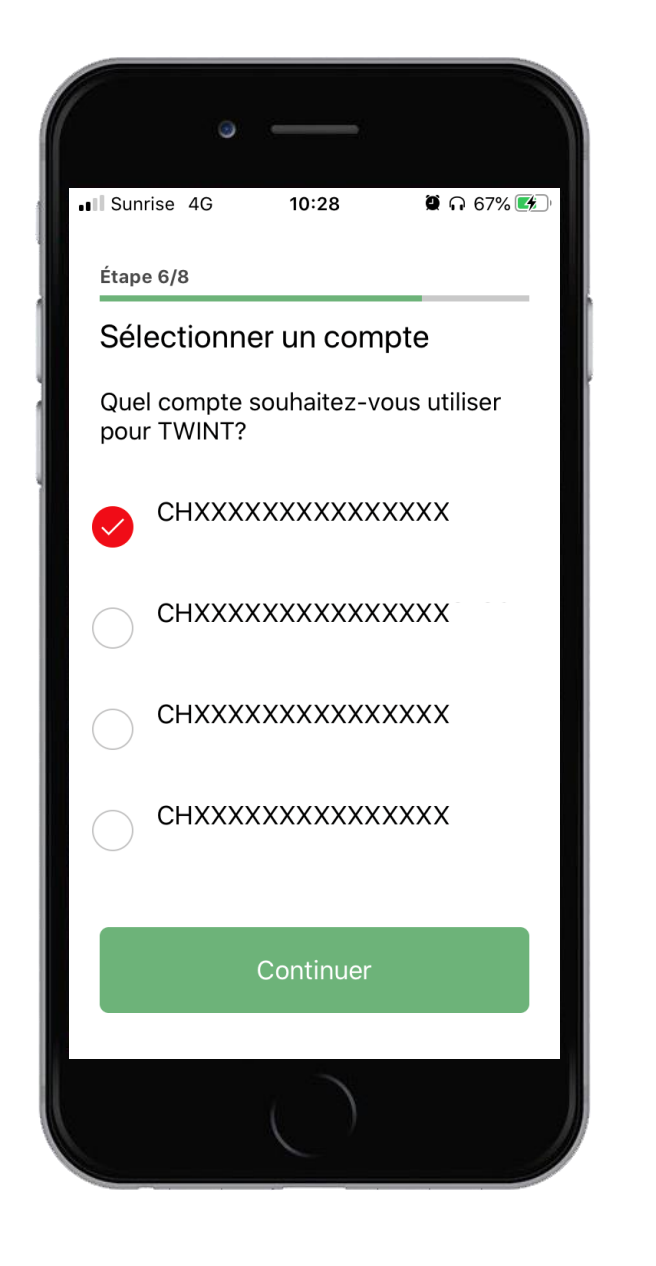

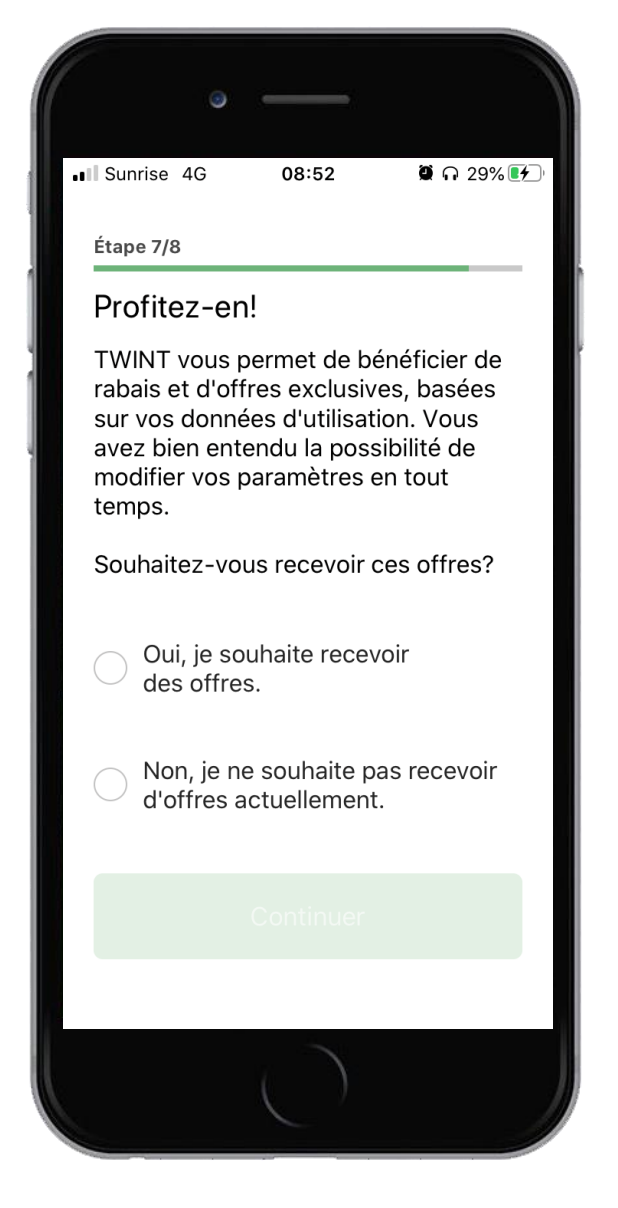

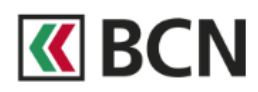

### 8. Conditions

Et enfin, acceptez les conditions.

# 9. Fin de l'activation

Pour finaliser votre activation, vous allez recevoir prochainement un courrier postal.

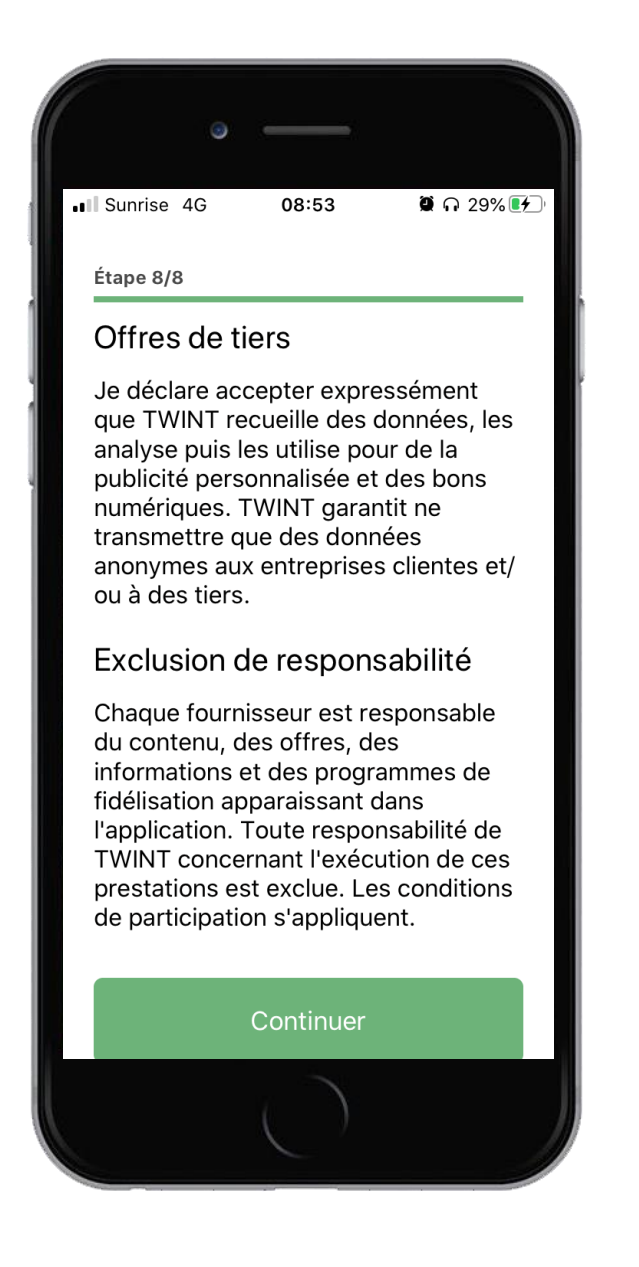

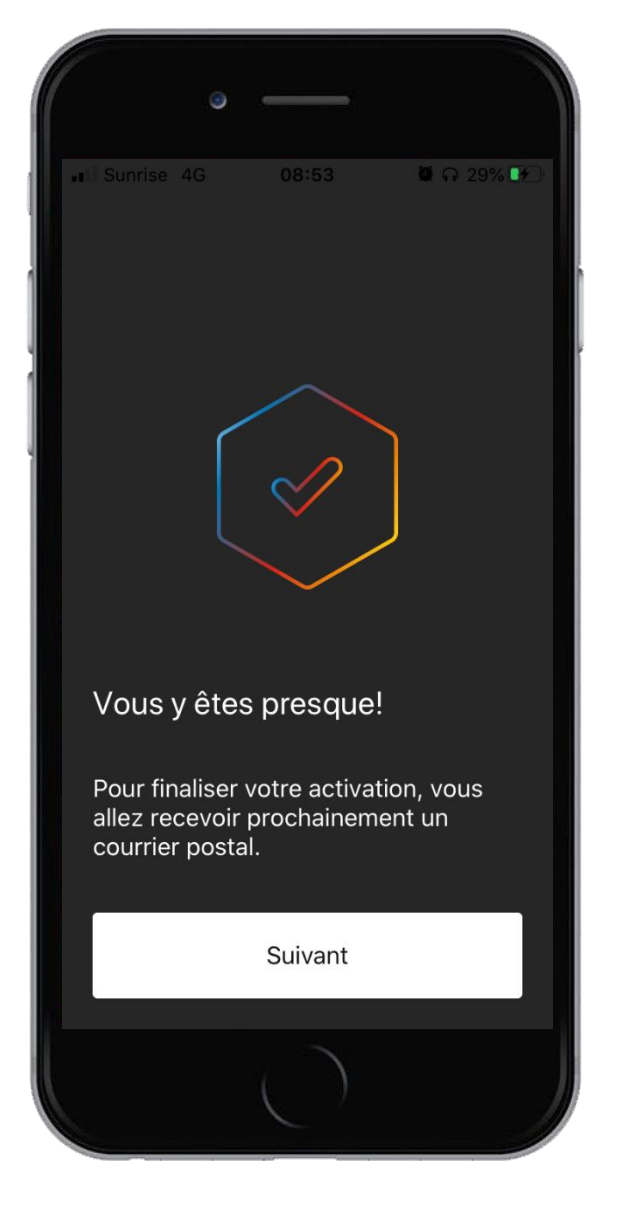